### วิธีการปรับเทียบเวลามาตรฐานประเทศไทยทาง Internet ผ่านระบบ NTP

#### ผ่าน Freeware

Link download Software <a href="https://www.timesynctool.com/">https://www.timesynctool.com/</a>

### **Download:**

Version 3.14 - Current Stable Version:

• Installer: NetTimeSetup-314.exe

Version 3.20 Alpha 1 - Previous Test Version:

• Installer: NetTimeSetup-320a1.exe

Version 3.20 Alpha 3 - Latest Test Version:

• Installer: NetTimeSetup-320a3.exe

2. ทำการติดตั้ง โปรแกรมตามลิงค์

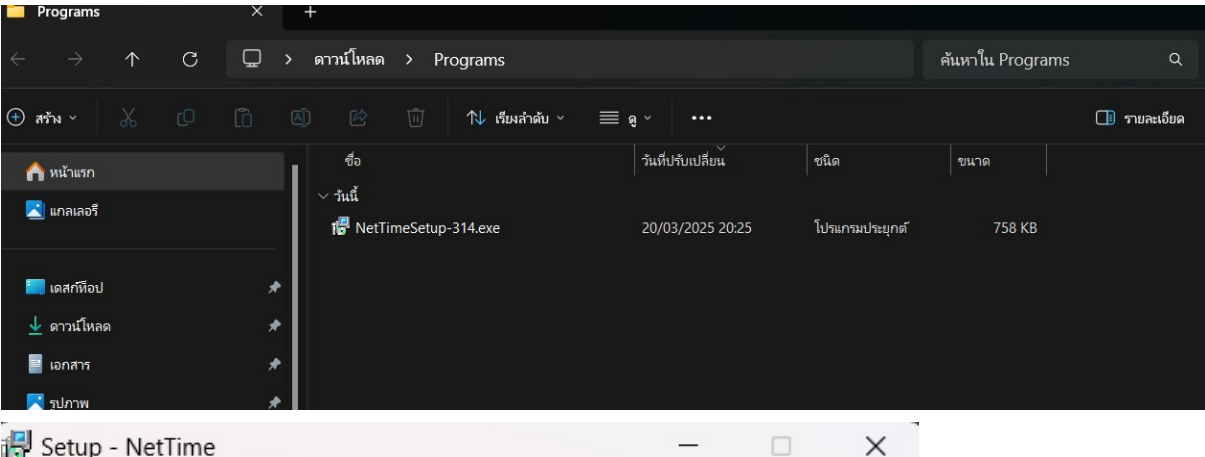

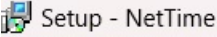

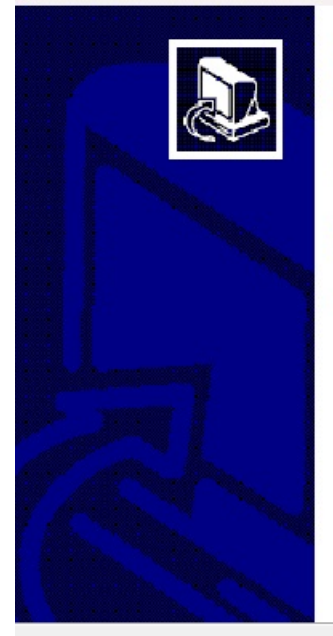

#### Welcome to the NetTime Setup Wizard

This will install NetTime on your computer.

It is recommended that you close all other applications before continuing.

Click Next to continue, or Cancel to exit Setup.

Next >

Cancel

| 😼 Setup - NetTime                                                    | _                                                               |                               |
|----------------------------------------------------------------------|-----------------------------------------------------------------|-------------------------------|
| Select Destination Location<br>Where should NetTime be installed?    |                                                                 |                               |
| Setup will install NetTime into the                                  | following folder.                                               |                               |
| To continue, click Next. If you would like to                        | select a different folder, cli                                  | ick Browse.                   |
| C:\Program Files (x86)\NetTime                                       |                                                                 | Browse                        |
|                                                                      |                                                                 |                               |
| At least 1.9 MB of free disk space is requir                         | ed.                                                             |                               |
|                                                                      | < Back Next >                                                   | Cancel                        |
| 🕞 Setup - NetTime                                                    | -                                                               | □ X                           |
| Select Start Menu Folder<br>Where should Setup place the program's s | hortcuts?                                                       |                               |
| Setup will create the program's sh                                   | ortcuts in the following Star<br>select a different folder, cli | t Menu folder.<br>ick Browse. |
| NetTime                                                              |                                                                 | Browse                        |
|                                                                      |                                                                 |                               |
|                                                                      |                                                                 |                               |
|                                                                      |                                                                 |                               |
|                                                                      |                                                                 |                               |
|                                                                      |                                                                 |                               |
|                                                                      | < Back Next >                                                   | Cancel                        |

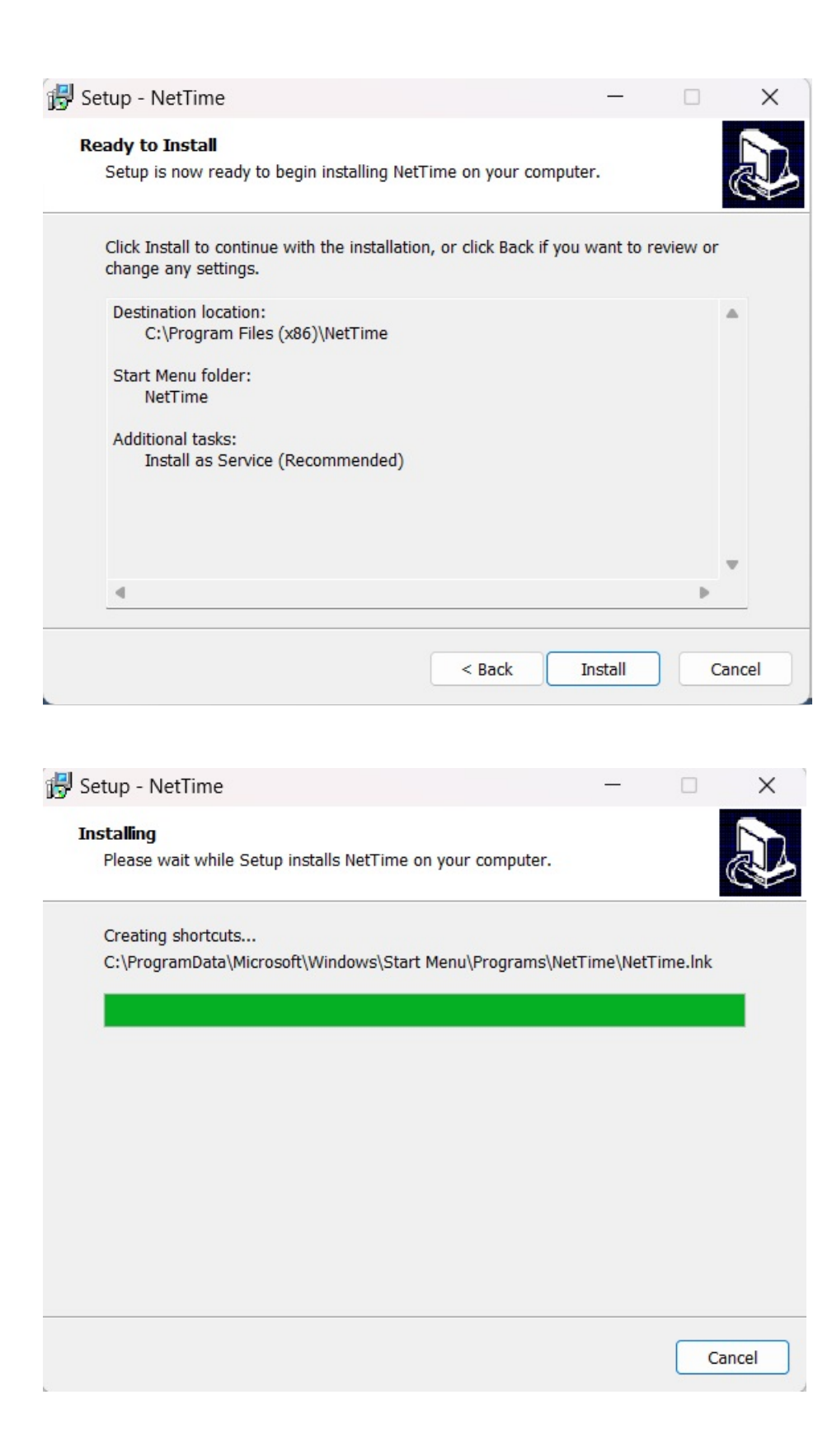

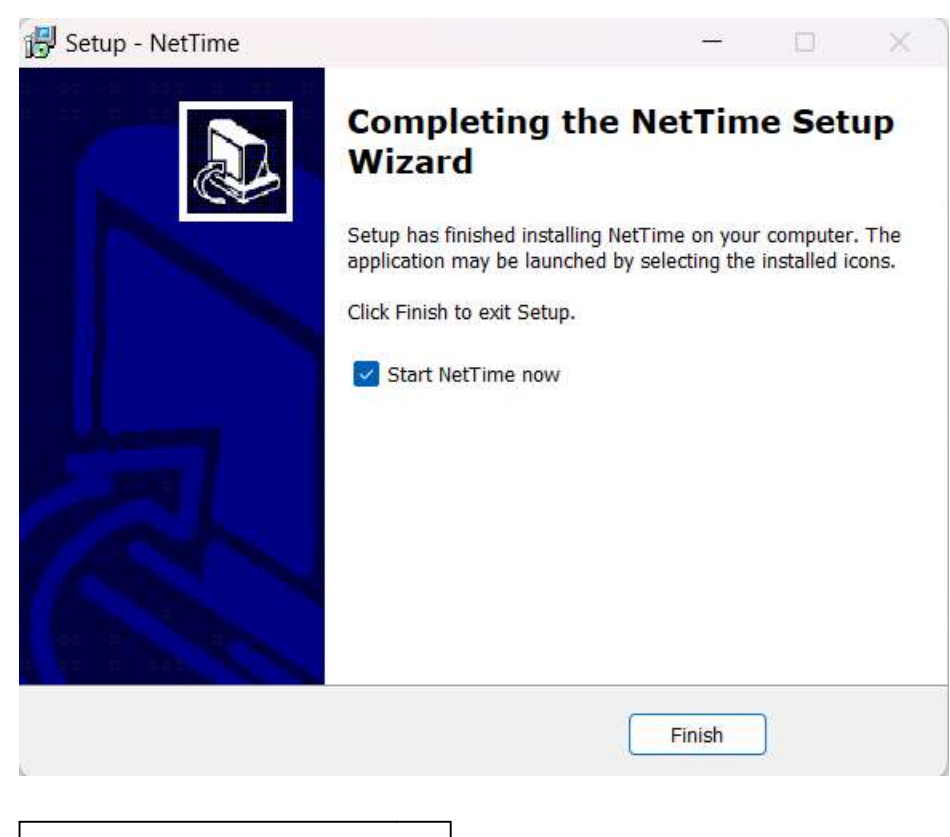

3. เรียกโปรแกรม (ด้านล่างขวามือ)

the old version first, you will need to restart your computer before

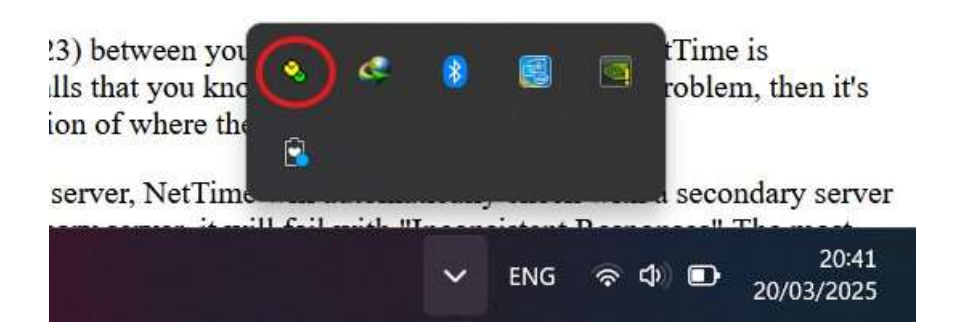

4. Settings สำหรับใส่ Host name

| Time: 20/03/2025 20:37:37   Last Attempt: 20/03/2025 20:37:29 - 8.205s   Next Attempt: 11h 53m 54s   Time is synchronized. Mode:   Mode: Windows Service Stop   Individual Time Servers: Server Name Status Offset Lag Last Error   Onettime.pool.ntp.org Good -8.205s 19ms 1.nettime.pool.ntp.org Not Used   2.nettime.pool.ntp.org Not Used 3.nettime.pool.ntp.org Not Used   3.nettime.pool.ntp.org Not Used Close   5. hts/dsst Hostname %d time.navy.mi.th, time1.navy.mi.th, time2.navy.mi.th NetTime Options —   Image: Modress Protocol Port Number   ime Servers: time.navy.mi.th SNTP 123   ime2.navy.mi.th SNTP 123 time2.navy.mi.th | ork Time                                                                      |                                                                                                    |                   |             |      |                    | > |
|----------------------------------------------------------------------------------------------------|-------------------------------------------------------------------------------|----------------------------------------------------------------------------------------------------|-------------------|-------------|------|--------------------|---|
| Server Name Status Offset Lag Last Error<br>0.nettime.pool.ntp.org Good -8.205s 19ms<br>1.nettime.pool.ntp.org Not Used<br>2.nettime.pool.ntp.org Not Used<br>3.nettime.pool.ntp.org Not Used<br>Last Error: None<br>Update Now Settings About Close<br>5. lutions Hostname list time.navy.mi.th, time1.navy.mi.th, time2.navy.mi.th<br>NetTime Options -                                                                                                    | me:<br>ast Attempt:<br>ast Sync:<br>ext Attempt:<br>me is synch<br>ode: Windo | 20/03/2025 20:43:39<br>20/03/2025 20:37:37<br>20/03/2025 20:37:29 -8.20<br>11h 53m 54s<br>ronized.<br>ws Service Stop | 58                |             |      |                    |   |
| Update Now Settings About Close   5. ในช่อง Hostname ใส่ time.navy.mi.th, time1.navy.mi.th, time2.navy.mi.th - - ×   MetTime Options - - ×   Hostname or IP Address Protocol Port Number   time.navy.mi.th SNTP 123   time1.navy.mi.th SNTP 123   time2.navy.mi.th SNTP 123   SNTP 123                                                                                                    | rver Name<br>lettime.pool.<br>lettime.pool.<br>lettime.pool.<br>lettime.pool. | Status<br>ntp.org Good<br>ntp.org Not Used<br>ntp.org Not Used<br>ntp.org Not Used<br>e                               | Offset<br>-8.205s | Lag<br>19ms |      | ast Error          |   |
| NetTime Options - - ×   Hostname or IP Address Protocol Port Number   time.navy.mi.th SNTP 123   time1.navy.mi.th SNTP 123   time2.navy.mi.th SNTP 123   SNTP 123                                                                                                    | Update<br>เช่อง Hostเ                                                         | name ໃສ່ time.navy.mi.t                                                                                               | :h, time1.nav     | About       | time | e2.navy.mi.th      |   |
| Hostname or IP Address Protocol Port Number   ime.navy.mi.th SNTP 123   time1.navy.mi.th SNTP 123   time2.navy.mi.th SNTP 123   SNTP 123   time2.navy.mi.th SNTP 123                                                                                                    | etTime Opt                                                                    | ions                                                                                                    |                   | -           | C    | x c                |   |
| time1.navy.mi.th   SNTP   123     time2.navy.mi.th   SNTP   123     SNTP   123                                                                                                    | Servers:                                                                      | Hostname or IP Address<br>time.navy.mi.th                                                                             | Proto             | col<br>P    | F    | Port Number<br>123 |   |
| time2.navy.mi.thSNTP123SNTP123                                                                                                    |                                                                               | time1.navy.mi.th                                                                                                    | SNT               | P           | ~    | 123                |   |
| SNTP ~ 123                                                                                                    |                                                                               | time2.navy.mi.th                                                                                                    | SNT               | P           | ~    | 123                |   |
|                                                                                                    |                                                                               |                                                                                                    | SNT               | D           |      | 123                |   |
| ×                                                                                                    |                                                                               |                                                                                                    | Juli              | F           | ~    |                    |   |

|                   | time2.navy.mi.th   |                  | SNTP   | $\sim$       | 123       |
|-------------------|--------------------|------------------|--------|--------------|-----------|
|                   |                    |                  | SNTP   | ~            | 123       |
|                   |                    |                  |        | ~            |           |
| Update Interval:  | 1 hours            | ~                |        |              |           |
| Retry Interval:   | 1 minutes          | ~                |        |              |           |
| Demote Serve      | ers after 4        | failures.        |        |              |           |
| Allow other of    | computers to sync  | to this computer |        |              |           |
| Always p          | rovide time (NOT   | recommended!)    |        |              |           |
| Show NetTim       | e icon in the syst | em tray at login |        |              |           |
| Start NetTime     | service at bootu   | p                |        |              |           |
| Max Free Run:     | 24 hours           | $\sim$           |        |              |           |
| If Time adjustmen | nt greater than 2  | minutes          | ~      | Adjust Syste | em Time 🔍 |
| Automatically     | Check For Updat    | tes every 7      | day(s) | Check Now    | ]         |
| Logging Level:    | Normal ~           | View             |        |              |           |
|                   |                    | ок с             | ancel  |              |           |
| يد                |                    |                  |        |              |           |

6. ตั้งระยะเวลาสำหรับการปรับเวลาให้เครื่อง

# 7. Update Now เพื่อทำการ Sync เวลากับระบบ NTP Server

| Time: 20/03           | /2025 20:50:03     |        |       |            |   |
|-----------------------|--------------------|--------|-------|------------|---|
| Last Attempt: 20/03   | /2025 20:49:55     |        |       |            |   |
| Last Sync: 20/03      | /2025 20:49:55 +0m | 5      |       |            |   |
| Next Attempt: 59m 5   | 53s                |        |       |            |   |
| Time is synchronized  | 1.                 |        |       |            |   |
| Mode: Windows Ser     | vice Stop          |        |       |            |   |
| dividual Time Servers |                    |        | 11000 |            | - |
| Server Name           | Status             | Offset | Lag   | Last Error |   |
| ime.navy.mi.th        | Good               | +0ms   | 81ms  |            |   |
| time1.navy.mi.th      | Not Used           |        |       |            |   |
| Karan and the         | NOT USED           |        |       |            |   |
| time2.navy.mi.th      |                    |        |       |            |   |
| time2.navy.mi.th      |                    |        |       |            |   |

# วิธีการปรับเทียบเวลามาตรฐานประเทศไทยทาง Internet ผ่านระบบ NTP

#### ผ่าน Windows

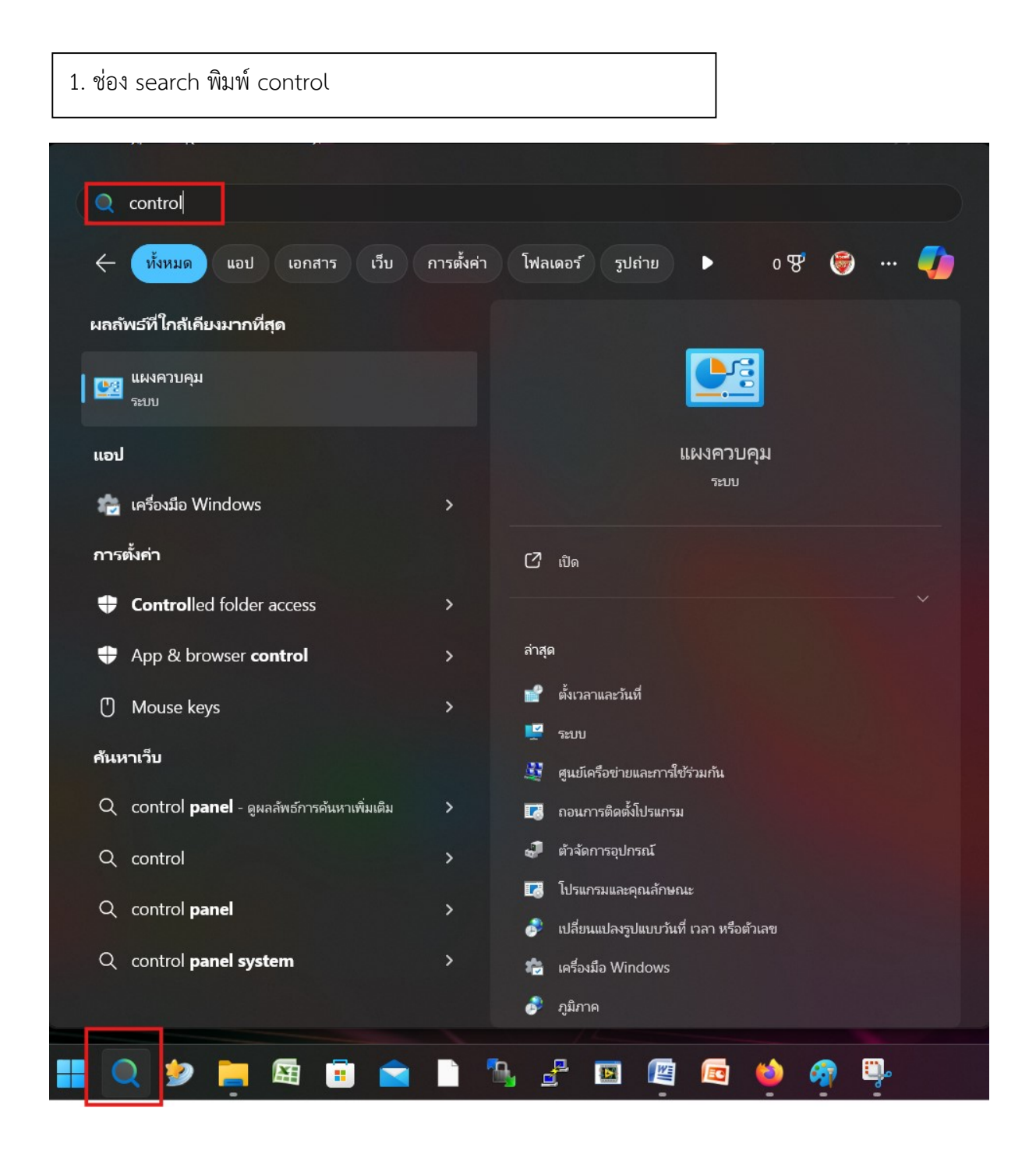

### 2. เลือกตั้งเวลาและวันที่

| Q control                                           |            |                                            |
|-----------------------------------------------------|------------|--------------------------------------------|
| 🔶 ทั้งหมด แอป เอกสาร เว็บ                           | การตั้งค่า | โฟลเดอร์ รูปถ่าย 🕨 0 😵 🌍 … 🌗               |
| ผลลัพธ์ที่ใกล้เคียงมากที่สุด                        |            |                                            |
| 🔛 แผงควบคุม<br>ระบบ                                 |            |                                            |
| แอป                                                 |            | แผงควบคุม                                  |
| 눰 เครื่องมือ Windows                                | >          |                                            |
| การตั้งค่า                                          |            | [2] เปิด                                   |
| Controlled folder access                            | >          |                                            |
| App & browser control                               | >          | ล่าสุด                                     |
| () Mouse keys                                       | >          | 🚅 ตั้งเวลาและวันที่<br>                    |
| ค้นหาเว็บ                                           |            | 🚆 ระบบ<br>💐 ศูนย์เครือข่ายและการใช้ร่วมกัน |
| Q control <b>panel</b> - ดูผลลัพธ์การค้นหาเพิ่มเติม | >          | 🔀 ถอนการติดตั้งโปรแกรม                     |
| Q control                                           | >          | 🚽 ตัวจัดการอุปกรณ์                         |
| Q control <b>panel</b>                              | >          | 🔣 โปรแกรมและคุณลักษณะ                      |
| Q control <b>panel system</b>                       | >          | 🧽 เบลยนแบลงรูบแบบวนท เวลา หรอดวเลข         |
|                                                     |            | 🧬 ภูมิภาค                                  |

| 3. เลือกแถบเวลาอินเทอร์          | เน็ต                                           |                              |             |
|----------------------------------|------------------------------------------------|------------------------------|-------------|
| 📸 วันที่และเวลา                  |                                                |                              | ×           |
| วันที่และเวลา นาฬิกาเพิ่มเติม    | เวลาอินเทอร์เน็ต                               |                              |             |
|                                  | วันที่:<br>Thursday, 20 M<br>เวลา:<br>21:05:20 | arch 2025<br>🛟 เปลี่ยนแปลงวั | นที่และเวลา |
| ไซนเวลา                          | -                                              |                              |             |
| (UTC+U/:00) กรุงเทพ ฮาน          | อย จาการตา                                     | เปลี่ยนแปลงโจ                | ชนเวลา      |
| ไม่มีการรับรู้เรื่องการเลื่อนเวล | าตามฤดูกาลโดยโซ                                | นเวลานี้                     |             |
|                                  | ตกลง                                           | <mark>ยกเ</mark> ลิก         | นำไปใช้     |

# 4. เลือกแถบเปลี่ยนแปลงการตั้งค่า

| ์ 📸 วันที่และเวลา                                                         | ×              |
|---------------------------------------------------------------------------|----------------|
| วันที่และเวลา นาฬิกาเพิ่มเติม เวลาอินเทอร์เน็ต                            |                |
| คอมพิวเตอร์นี้ถูกตั้งค่าให้ทำข้อมูลให้ตรงกันกับ 'time.windov<br>อัตโนมัติ | vs.com' โดย    |
| คอมพิวเตอร์นี้ถูกตั้งค่าให้ทำข้อมูลให้ตรงกันโดยอัตโนมัติตามเก             | ณฑ์ที่กำหนดไว้ |
| 🗣 เปลี่ยน                                                                 | แปลงการตั้งค่า |
|                                                                           |                |
| ตกลง ยกเลิก                                                               | นำไปใช้        |

#### 5. ในช่องเซิร์ฟเวอร์ให้ใส่ Host Name

| 💣 วันที่และเวลา            |                           |                               |                                                        | ×       |
|----------------------------|---------------------------|-------------------------------|--------------------------------------------------------|---------|
| 💣 การตั้งค่าเวลา           | าอินเทอร์เน็ต             |                               |                                                        | ×       |
| กำหนดการตั้งค่า            | ทวลาอินเทอร์เน็ต:         |                               |                                                        |         |
| 🗹 ทำข้อมูลให้ต             | รงกันกับเซิร์ฟเวอร์เวลาเ  | บน <mark>อินเทอร์เน็ต</mark>  |                                                        |         |
| <mark>เซิร์ฟเวอร์</mark> : | time.navy.mi.th           | ~                             | ปรับปรุงเดี๋ยวร่                                       | ů       |
| คอมพิวเตอร์นี้ถูก          | เตั้งค่าให้ทำข้อมูลให้ตรง | กันโดยอัตโนมัติต<br>ตกลง<br>ง | ามเกณฑ์ที่กำหนด<br>งยกเลิ <i>่</i><br>ปลียนแปลงการตังค | lă<br>n |
|                            | ตกล                       | ง ยกเ                         | <b>เลิก</b> นำไ                                        | ไปใช้   |

6. ตกลง

| 🖁 วันที่และเว          | ลา                             |                               |                   | >            |
|------------------------|--------------------------------|-------------------------------|-------------------|--------------|
| วันที่และเวลา          | น <mark>า</mark> พิกาเพิ่มเติม | <mark>เวลาอินเทอร์เน็ต</mark> |                   |              |
| คอมพิวเตอ              | ร์นี้ถูกตั้งค่าให้ทำร          | ข้อมูลให้ตรงกันกับ            | 'time.navy.mi.th' | โดยอัตโนมัติ |
| <mark>คอมพิวเตอ</mark> | ร์นี้ถูกตั้งค่าให้ทำง          | ข้อมูลให้ตรงกันโดย            | อัตโนมัติตามเกณฑ์ | ที่กำหนดไว้  |
|                        |                                |                               |                   |              |
|                        |                                |                               | 👎เปลี่ยนแปลง      | งการตั้งค่า  |
|                        |                                |                               | 🗣 เปลี่ยนแปลง     | งการตั้งค่า  |
|                        |                                |                               | 🗣 เปลี่ยนแปลง     | งการตั้งค่า  |

วิธีการปรับเทียบเวลามาตรฐานประเทศไทยทาง Internet ผ่านระบบ NTP ผ่าน Windows เมื่อกำหนด Host แล้ว

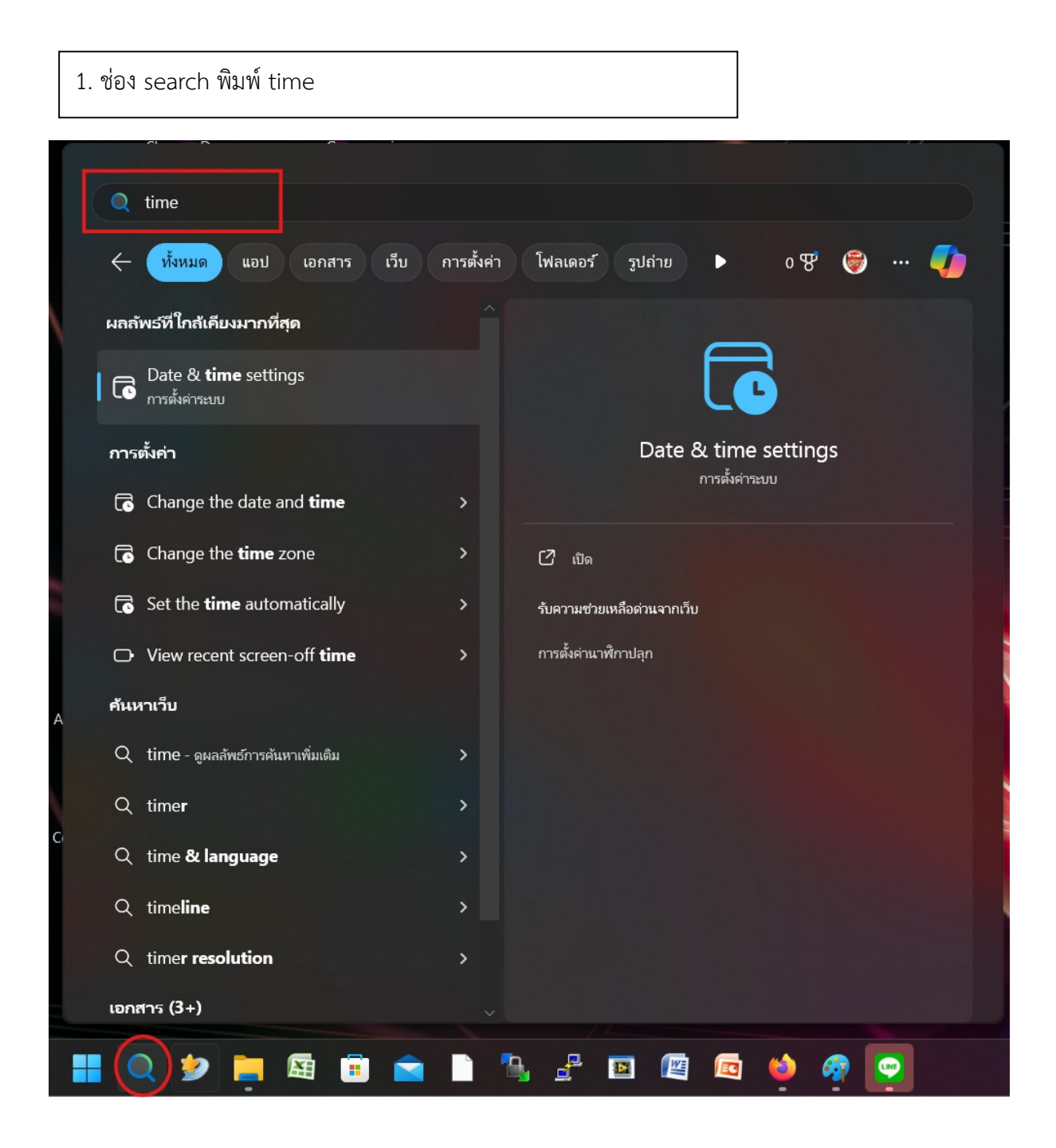

# 2. กดซิ้งค์ตอนนี้ เครื่องจะปรับเวลาให้อัตโนมัติ

| ÷      | การตั้งค่า                                      |                        |                                                                  |    |                                                      |         |              | ×           |   |
|--------|-------------------------------------------------|------------------------|------------------------------------------------------------------|----|------------------------------------------------------|---------|--------------|-------------|---|
|        | navy<br>บัญชีภายใน                              | เวลา                   | และภาษา > <b>วัน</b> ที่และเวลา                                  |    |                                                      |         |              |             |   |
| ศันห   | าการตั้งค่า Q                                   | <b>21:</b>             | <b>36</b><br>y, 20 March 2025                                    | ¢, | <b>โซนแวลา</b><br>(UTC+07:00) กรุงเหพ ฮานอย จาการ์ตา | ¢       | ) กูมี<br>ไห | <b>่มาค</b> |   |
|        | หน้าแรก<br>ระบบ                                 | ¢⊕                     | ตั้งค่าโซนเวลาโดยอัตโนมัติ                                       |    |                                                      | ปิด     |              | )^          |   |
| 8      | Bluetooth และอุปกรณ์                            |                        | โซนเวลา                                                          |    | (UTC+07:00) กรุงเทพ ฮานอย จ                          | าการ์ตา |              |             |   |
| •<br>/ | เครือข่ายและอินเหอร์เน็ต<br>การตั้งค่าส่วนบุคคล | ٩                      | ตั้งค่าเวลาโดยอัดโนมัติ                                          |    |                                                      | ปิด     |              |             |   |
| •      | แอป                                             |                        | ตั้งค่าวันที่และเวลาด้วยตนเอง                                    |    |                                                      | ปลี่ยน  |              |             | I |
| -      | ប័លូឌី                                          | _                      | แสดงเวลาและวันที่ในกาคระบบ                                       |    |                                                      | ~       |              |             |   |
| 10     | เวลาและภาษา                                     | Lo                     | ปิดตัวเลือกนี้เพื่อซ่อมข้อมูลเวลาและวันที่ของคุณบนแถบงาน         |    |                                                      | เปิด    |              |             |   |
| 6      | การเล่นเกม                                      |                        |                                                                  |    |                                                      |         |              |             |   |
| X      | การช่วยสำหรับการเข้าถึง                         | การดังค่า              | เพิ่มเติม                                                        |    |                                                      |         |              |             |   |
| ۲      | ความเป็นส่วนตัวและความปลอดภัย                   | <b>ซิงค์ต</b><br>การชิ | อ <b>นนี้</b><br>โครไนซ์เวลาสำเร็จครั้งลำสุด:20/03/2025 21:28:07 |    |                                                      | ซึ่งค์  | ตอนนี้       |             |   |
| 8      | Windows Update                                  | เซิร์ฟเ                | วอร์จีดการเวลา:time.navy.mi.th                                   |    |                                                      |         |              |             |   |